# Merlin 21/22 Usporedba odgovora

Vrsta pitanja **Usporedba odgovora** omogućuje napredniji oblik kratkog odgovora od jedne ili nekoliko rečenica. Ocjenjuje se uspoređivanjem s različitim odgovorima modela, koji su opisani pomoću sintakse podudaranja uzorka.

Glavne značajke pitanja su:

- Sposobnost prepoznavanja pravopisnih grešaka, sa ili bez engleskog rječnika
- Specificiranje sinonima i alternativnih fraza
- Fleksibilan redoslijed riječi
- Provjeru sličnosti riječi

## Opće postavke

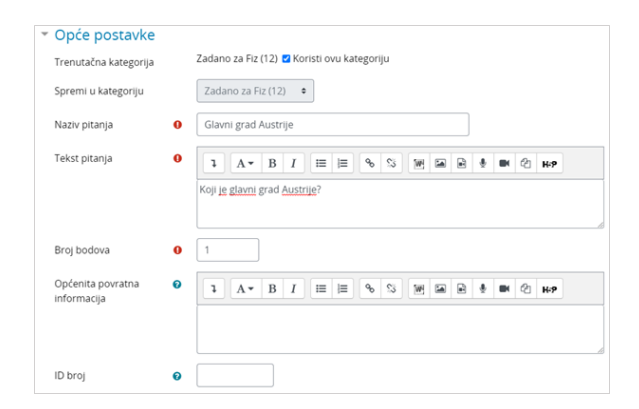

Slika: Opće postavke pitanja Usporedba odgovora

U sekciji Opće postavke moguće je urediti sljedeće postavke:

- Kategorija Ako je nastavnik izradio kategoriju, moguće je odabrati željenu kategoriju unutar koje će se spremiti pitanje. U slučaju da se ne odabere neka druga kategorija, pitanje će se spremiti pod zadanu kategoriju.
- Naziv pitanja U ovo polje upisuje se naziv pitanja koji će biti vidljiv samo nastavnicima.
- Tekst pitanja U polje tekst pitanja upisuje pitanje koje će studenti vidjeti.
- Broj bodova Ova postavka predstavlja broj bodova koliko nosi trenutno pitanje ako se točno na njega odgovori.
- **Općenita povratna informacija -** Ovu informaciju student dobije nakon što odgovori na postavljeno pitanje, bez obzira da li je odgovor ispravan ili ne.

### Opcije odgovora

| * | Opcije odgovora                      |                                             |  |  |  |  |  |  |  |  |  |
|---|--------------------------------------|---------------------------------------------|--|--|--|--|--|--|--|--|--|
|   |                                      | Opcije za unos odgovora                     |  |  |  |  |  |  |  |  |  |
|   | Razlika između malih i VELIKIH slova | Da, veličina slova je važna. 🔹              |  |  |  |  |  |  |  |  |  |
|   | Dopusti uporabu indeksa              | Ne •                                        |  |  |  |  |  |  |  |  |  |
|   | Dopusti uporabu eksponenta           | Ne •                                        |  |  |  |  |  |  |  |  |  |
|   | Ako odgovor sadrži više od 20 riječi | upozori da je odgovor predugačak •          |  |  |  |  |  |  |  |  |  |
|   | Provjera pravopisa                   | Ne provjeravaj pravopis studenta •          |  |  |  |  |  |  |  |  |  |
|   | Dodaj ove riječi u rječnik           |                                             |  |  |  |  |  |  |  |  |  |
|   |                                      |                                             |  |  |  |  |  |  |  |  |  |
|   | Znakovi kraja rečenice 🛛 💡           | .21                                         |  |  |  |  |  |  |  |  |  |
|   | Pretvori u razmak                    |                                             |  |  |  |  |  |  |  |  |  |
|   | Model odgovora 🛛 😧                   |                                             |  |  |  |  |  |  |  |  |  |
| ÷ | Sinonimi                             |                                             |  |  |  |  |  |  |  |  |  |
|   |                                      | Definirajte sinonime za riječi u odgovorima |  |  |  |  |  |  |  |  |  |
|   | Sinonim 1                            | Riječ Beč Sinonimi Vienna                   |  |  |  |  |  |  |  |  |  |
|   | Sinonim 2                            | Riječ Sinonimi                              |  |  |  |  |  |  |  |  |  |
|   | Sinonim 3                            | Riječ Sinonimi                              |  |  |  |  |  |  |  |  |  |
|   |                                      | Dodaj još 2 sinonima                        |  |  |  |  |  |  |  |  |  |

Slika: Sekcije Opcije odgovora i Sinonimi

U sekciji **Opcije odgovora** nalaze se opcije koje reguliraju na koji način će biti unesen odgovor te određena ograničenja. Moguće je odrediti:

- Razlika između malih i VELIKIH slova Opcija koja određuje je li za rješenje važna veličina slova.
- Dopusti uporabu indeksa Dopuštenje za korištenje indeksa, pa će tako unošenjem "H\_2O" biti prikazano H<sub>2</sub>O
- Dopusti uporabu eksponenta Dopuštenje za korištenje eksponenta, pa će tako unošenjem "a^2b" biti prikazano a<sup>2</sup>b
- Ako odgovor sadrži više od 20 riječi Odabir hoće li se studentu prikazati upozorenje o prekoračenju broja slova
- **Znakovi kraja rečenice** Odredite znakove koje će sustav prepoznati kao kraj rečenice.
- Pretvori u razmak Odredite znakove koje će sustav pretvoriti u razmak prije prevođenja procesa podudaranja. Ova opcija omogućuje jednostavniji unos u slučaju da znakovi interpunkcije nisu bitni u odgovoru.
- Model answer Napišite jedan mogući odgovor na pitanje koji se smatra točnim.

U sekciji **Sinonimi** moguće je za određene riječi u odgovoru napisati njihove sinonime. Budući da se Beč na engleskom piše Vienna, u polje sinonima za Beč možemo upisati Vienna.

#### Postavke - odgovori

| <ul> <li>Odgovori</li> </ul> |                                                                                                    |  |  |  |  |  |  |  |  |  |  |
|------------------------------|----------------------------------------------------------------------------------------------------|--|--|--|--|--|--|--|--|--|--|
| Usporedba odgovora           | Korstete usporedbu odgovora kako biste opisali moguće odgovore. Odgovor studenta će se usporedhvati s navedenim<br>usoroma po redu, te će prvo podudaranje odrediti broj bodova i povratnu informaciju. Potrebno je zadalo barem jedan<br>usorak.<br>Ukupni prikaz bodovanju: |  |  |  |  |  |  |  |  |  |  |
| Odgovor 1                    | mutuh_cow ([bef (Wee)]                                                                                                    |  |  |  |  |  |  |  |  |  |  |
| Ocjena                       | 100% 0                                                                                                    |  |  |  |  |  |  |  |  |  |  |
| Povratna informacija         |                                                                                                    |  |  |  |  |  |  |  |  |  |  |

Slika: Upis odgovora

U sekciji Odgovori moguće je podesiti sve varijante odgovora.

Odgovor se može upisivati ručno ili otvaranjem pomagača za stvaranje pravila.

Ručni upis odgovora sastoji se od tri dijela:

- opcija podudaranja, primjerice: mow (više o tome u nastavku)
- riječi koje treba uskladiti, primjerice: crveno plavo žuto zajedno s posebnim znakovima u riječi
- kombinacije logičkih i, ili i ne, primjerice: match\_any()

U nastavku navodimo tri tablice koje će Vam pomoći u kreiranju odgovora. Prva tablica sadrži niz znakova koji se koriste za opcije podudaranja. Druga tablica sadrži posebne znakove kojima se može zamijeniti skupina znakova, grupirati riječi ili koristiti logičke izjave. U trećoj tablici nalaze se kombinacije kojima je moguće pokriti više odgovora.

| Tablica 1: Opcije podudaranja |                                                                                                    |  |  |  |  |  |  |  |
|-------------------------------|----------------------------------------------------------------------------------------------------|--|--|--|--|--|--|--|
| Z<br>n<br>ak                  | Opis                                                                                                    |  |  |  |  |  |  |  |
| С                             | Dodatna slova<br>U bilo kojem dijelu riječi dozvoljava dodatna slova.                                                                                                    |  |  |  |  |  |  |  |
| 0                             | Raspored riječi<br>Omogućava da kombinacija riječi koje čine odgovor mogu biti posložene u bilo kojem redoslijedu.                                                                                                    |  |  |  |  |  |  |  |
| w                             | Dodatne riječi<br>Prihvaća one odgovore koji u sebi sadržavaju dodatne riječi od onih napisanih u odgovoru.                                                                                                    |  |  |  |  |  |  |  |
| mr                            | Zamjena slova<br>Ukoliko je neko slovo u riječi koja je tražena zamijenjeno (primjerice, napisano je ulje, a ne ulja),<br>dopušta da se ta pogreška zanemari i priznaje odgovor. Jedini zahtjev je da riječ mora imati<br>najmanje četiri slova. Da bi ispravno radio, potrebno je dopustiti i prvu opciju (Dodatna slova). |  |  |  |  |  |  |  |
| mt                            | Zamjena dva slova<br>Ukoliko su dva slova u riječi zamijenjena (primjerice piše ujle, a treba ulje), tada se ta pogreška<br>zanemaruje. Zahtjev je da riječ mora imati barem tri slova. Da bi ispravno radio, potrebno je<br>dopustiti i prvu opciju (Dodatna slova).                                                       |  |  |  |  |  |  |  |
| mx                            | Dodatno slovo<br>Ukoliko je u riječi jedno dodatno slovo, zanemaruje ga i proglašava riječ točnom. Riječ mora imati<br>barem tri slova. Da bi ispravno radio, potrebno je dopustiti i prvu opciju (Dodatna slova).                                                                                                    |  |  |  |  |  |  |  |
| mf                            | Izostanak slova<br>Ukoliko u riječi nedostaje slovo, zanemarit će tu grešku i javiti da je riječ ispravno napisana. Riječ<br>mora imati barem četiri slova. Da bi ispravno radio, potrebno je dopustiti i prvu opciju (Dodatna<br>slova).                                                                                   |  |  |  |  |  |  |  |
| m                             | Ova opcija omogućuje kombinaciju svih prethodnih slučajeva. Da bi ispravno radio, potrebno je dopustiti i prvu opciju (Dodatna slova).                                                                                                    |  |  |  |  |  |  |  |
| Tablica 2: Posebni znakovi    |                                                                                                    |  |  |  |  |  |  |  |

| Posebni znakovi   | Simbol         | Opis                                                                                                    |  |  |  |  |  |  |  |  |
|-------------------|----------------|----------------------------------------------------------------------------------------------------|--|--|--|--|--|--|--|--|
| Logičko I         | Razmak (space) | Razmak između riječi ponaša se kao logičko I.                                                                                                    |  |  |  |  |  |  |  |  |
| Logičko ILI       | I              | Između riječi ponaša se kao logičko ILI.                                                                                                    |  |  |  |  |  |  |  |  |
| Grupiranje riječi | []             | Ukoliko imamo više riječi koje možemo iskoristiti u logičkom ILI,<br>tada ih možemo sve zapisati u uglatim zagradama. Ukoliko se radi<br>od izrazima (dvije ili više riječi), koristimo  . |  |  |  |  |  |  |  |  |
| Jedan znak        | ?              | Zamjenjuje bilo koji znak.                                                                                                    |  |  |  |  |  |  |  |  |
| Skupina znakova   | *              | Zamjenjuje bilo koji niz znakova, uključujući i prazan znak.                                                                                                    |  |  |  |  |  |  |  |  |

| Tablica 3: Tablica kombinacija za odgovore |                                                     |                                                                     |  |  |  |  |  |  |  |
|--------------------------------------------|-----------------------------------------------------|---------------------------------------------------------------------|--|--|--|--|--|--|--|
| Kombinacije                                | Opis                                                | Primjer                                                             |  |  |  |  |  |  |  |
| match_all()                                | Sve opcije navedene u zagradi moraju biti istinite. | match_all(<br>match_mow(prvi)<br>match_mow(drugi)<br>)              |  |  |  |  |  |  |  |
| match_any()                                | Barem jedna od opcija mora biti istinita.           | match_any(<br>match_mow(prvi)<br>match_mow(drugi)<br>)              |  |  |  |  |  |  |  |
| not()                                      | Opcije u zagradama moraju biti lažne.               | not(<br>match_any(<br>match_mow(prvi)<br>match_mow(drugi)<br>)<br>) |  |  |  |  |  |  |  |

#### Postavke - Ostalo

| <ul> <li>Postavke za višestruke poku</li> </ul> | ušaje rj   | ešava     | anja |   |   |            |    |  |   |   |    |   |     |  |
|-------------------------------------------------|------------|-----------|------|---|---|------------|----|--|---|---|----|---|-----|--|
| Kazneni bodovi za svaki netočan 🛛 📀<br>odgovor  | 33.3333% • |           |      |   |   |            |    |  |   |   |    |   |     |  |
| Savjet 1                                        | 1          | A • E     | 3 1  | = | 1 | e 5        | 8  |  | 8 | ٠ | 84 | ථ | H-9 |  |
|                                                 |            |           |      |   |   |            |    |  |   |   |    |   |     |  |
| Student 2                                       |            |           |      |   |   |            |    |  |   |   |    |   |     |  |
| 304Jet 2                                        | 1          | A •   E   |      |   | 1 | ⊕ <u>∽</u> | 18 |  | 8 | * |    | থ | H-9 |  |
|                                                 |            |           |      |   |   |            |    |  |   |   |    |   |     |  |
|                                                 | Dodaj jo   | oš savjet | ta   |   |   |            |    |  |   |   |    |   |     |  |

Slika: Postavke za višestruke pokušaje rješavanja

Za ovu vrstu pitanja koriste se sljedeće postavke:

Postavke za višestruke pokušaje rješavanja – Omogućuje umanjivanje ostvarenih bodova ukoliko se pitanje ponovno rješava. To se odnosi se samo za to pitanje kad se koristi u testu pomoću adaptivnog moda - odnosno, gdje je studentu dopušteno više pokušaja po pitanju čak i unutar istog pokušaja u testu. Ako je faktor kazne viši od 0, tada student gubi taj udio maksimalne ocjene nakon svakog uzastopnog pokušaja. Na primjer, ako je zadana ocjena za pitanje 10, a faktor kazne iznosi 0.2 (20%), zatim za svaki sljedeći pokušaj nakon početnog puta će nastati kazna od 0,2 x 10 = 2 boda.

| Pitanje <b>1</b><br>Preostalo         | Koji je glavni grad Austrije? |  |  |  |  |  |  |
|---------------------------------------|-------------------------------|--|--|--|--|--|--|
| pokušaja: 1<br>Broj bodova od<br>1,00 | Odgovor:                      |  |  |  |  |  |  |
|                                       | Provjeri                      |  |  |  |  |  |  |

Slika: Primjer pitanja Usporedba odgovora

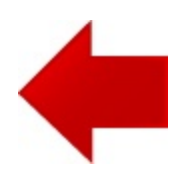

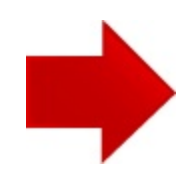